Mise à jour manuel du points d'accès via SSH à l'aide de l'utilitaire PuTTY -> http://www.putty.org

- SSH into the AP using a terminal program like PuTTY at the preset IP address (Login: xclaim-mfg default password: mfg-admin12)
- 2. type "fw set host 23.236.53.216" and hit enter
- 3. type "**fw update**" and hit enter
- 4. wait for reboot (the terminal program will disconnect, please wait approximately 2 minutes for the AP to boot back up.)
- 5. try the web interface at the preset IP address. If it comes up, you are done. If not, try to access it again through the SSH terminal program as listed in step 1 and type in the command "reboot"
- 6. after confirming that the web interface works, connect to the AP by SSH once again and login
- 7. type the command "fw set host update.xclaimwireless.com" and hit enter, then disconnect from the AP. Everything should be working properly again at this point.